## Schoology Log-In Procedures for Students

- 1. In your browser, navigate to <u>https://romeo.schoology.com</u> in the URL field. Do not search for the word Schoology in a search engine; you will not be able to log in.
- 2. Use your school's Google credentials to log in to Schoology.

| G Sign in with Google                        |
|----------------------------------------------|
| Sign in<br>to continue to schoology.com      |
| Email or phone                               |
| Forgot email?                                |
| Create account NEXT                          |
|                                              |
|                                              |
| English (United States) - Help Privacy Terms |
|                                              |

3. Once successfully logged in, navigate to the course you need to complete work in using the course menu.

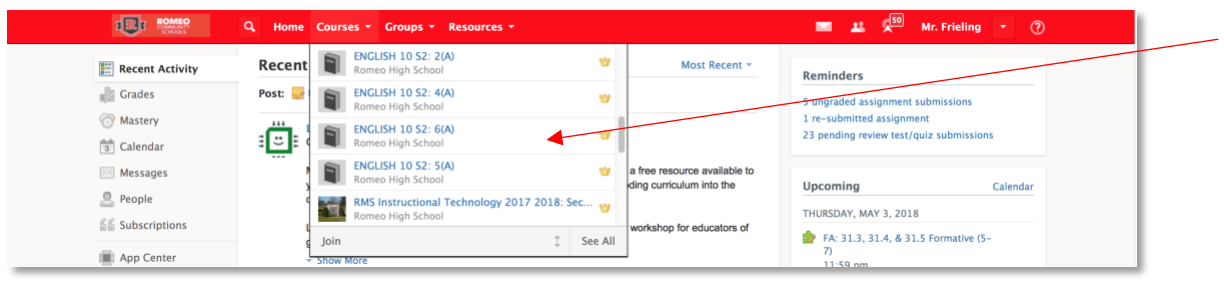

4. Once the course is displayed, either select from the current assignments list on the right or navigate through the course's folders to find your assignment.

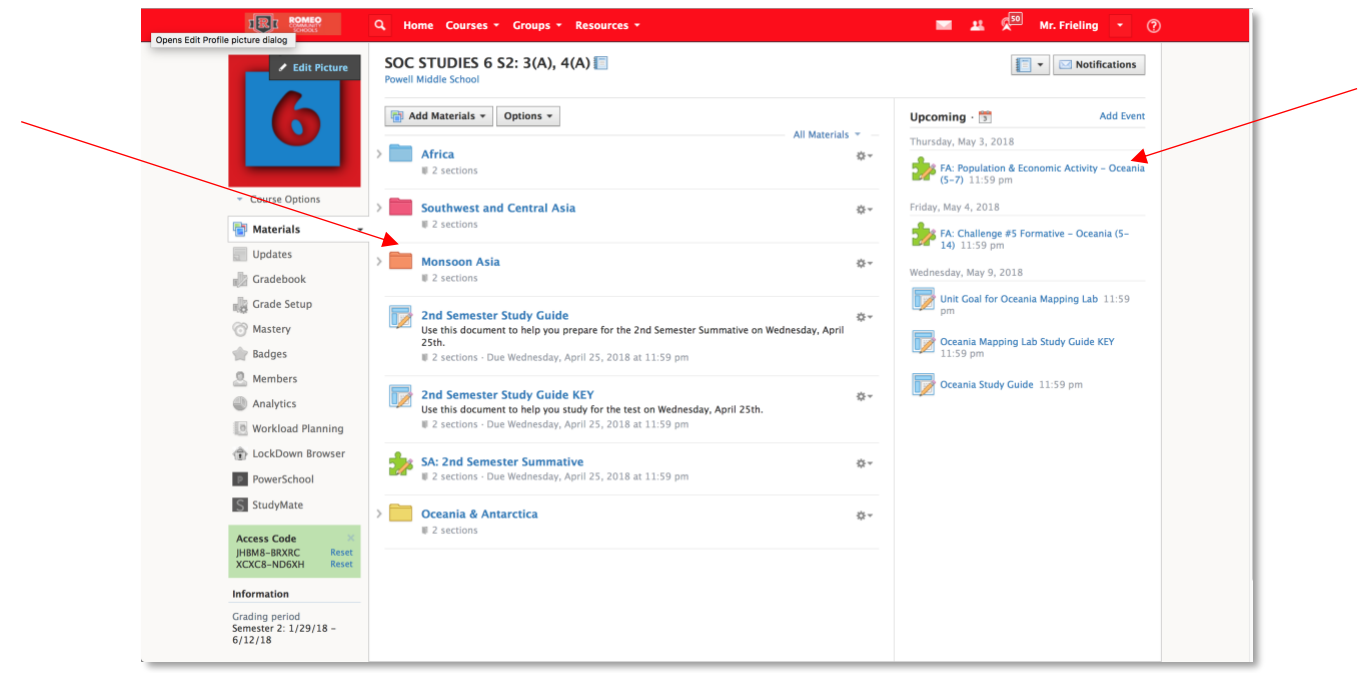

5. Complete the requirements for the assignment and submit your work accordingly. How assignments are submitted will vary depending on the type of assignment. Follow the assignment's prompts to submit your work. If further assistance is needed for submitting each type of assignment, please navigate to this site for further assistance: <a href="https://support.schoology.com/hc/en-us/articles/201001323-How-do-students-submit-assignments-">https://support.schoology.com/hc/en-us/articles/201001323-How-do-students-submit-assignments-</a>